## **Rollins Support and Frequently Asked Questions**

**Link to the Application** - https://rollins.sendproenterprise.com/Composer/Runtime/Index/Desktop%20App (This should work with Single Sign On) – If it asks you for a username and password, you may not be set up properly. Click on the Postal Advocate Support Landing Page below to make sure your credentials are entered properly.

## Internal Rollins Support – Postal Advocate Support Landing Page

Select the kind of support you need, enter the information on the right and then hit next. A case will be created, you will get an email confirming the case number, and Postal Advocate will reach back within 24 hours to help resolve the issue.

| ns - Carrier Management & Mail Self-Serve Portal                                               |                            |                          |                   |                  |
|------------------------------------------------------------------------------------------------|----------------------------|--------------------------|-------------------|------------------|
| ASE READ CAREFULLY AND FOLLOW THE PROMPTS TO AVOID D                                           | DELAYS                     |                          |                   |                  |
| ie za elestronis ferm                                                                          |                            |                          |                   | ROLLINS          |
| <ul> <li>Once you hit submit, you will receive an email communication providing you</li> </ul> | with a Case#               |                          |                   |                  |
| ndatory fields                                                                                 |                            |                          |                   |                  |
|                                                                                                |                            |                          |                   |                  |
| nat kina of support Do you Need                                                                | General Information To Get | Started                  |                   |                  |
| Plasse Select                                                                                  | Company Name               |                          |                   |                  |
| Vender Parsword Paret Pequert                                                                  | Rollins                    | 5                        |                   |                  |
| EadEx Account Set In                                                                           | Request Submitted By *     |                          |                   |                  |
| SandPro Enterprise Set-Up                                                                      | First Name                 | Last Name                |                   |                  |
| Location Address Change                                                                        |                            |                          |                   |                  |
| Equipment Cancel /Pick-Un                                                                      | Requestor Email Address *  | Requestor Phone Number * | Requestor Title * |                  |
| SendPro Enterprise Support                                                                     | Requestor Email Address    | Requestor Phone Number   | Requestor Title   |                  |
| Assistance ordering Supplies - Labels Envelopes Roves Etc.                                     | Cost Center                |                          |                   |                  |
| Other                                                                                          | Cost Center                |                          |                   |                  |
|                                                                                                | Location Address           | Location City            | Location State    | Location ZipCode |
|                                                                                                | Location Address           | Location City            | Location State    | Location ZipCode |
|                                                                                                | Vendor                     | Vendor Account Number    |                   |                  |
|                                                                                                | Please Select Vendor       | Vendor Account Number    |                   |                  |
|                                                                                                | Equipment Serial #         |                          |                   |                  |

Pitney Bowes Online Tutorials - They have a very helpful series of screen shots and web tutorials.

**Ordering Supplies** – This can be done through Ariba. These are the most common supply items:

<u>Shipping Labels</u> – These are from Office Depot - You can print 4 x 6 shipping labels for FedEx and Priority Mail on regular white paper and either slide it into a clear pouch or tape it to the item. If you want self-adhesive shipping labels these are your best bet.

• Avery<sup>®</sup> TrueBlock<sup>®</sup> White Laser Shipping Labels, Internet, 5126, 5 1/2" x 8 1/2", Pack Of 200

<u>Scales</u> – These are from Office Depot - These are being sent as a batch when new divisions are being set up but if you need an additional scale or are a new user, they can be ordered direct from Office Depot. These are the scales that we recommend:

- DYMO<sup>®</sup> M5 Digital Postal Scale Item # 780117 5 LB
- DYMO<sup>®</sup> M25 Digital Postal Scale Item # 780153 25 LB

<u>Stamp Sheets</u> – These are from Pitney Bowes and are part number Item #SL-SPM01 and cost \$4.99 for 125 Stamps (5 sheets of 25 stamps). We recommend ordering enough to last you at least 1 month. See the Ariba instructions below.

Rollins Marketplace > Catalog > Pitney Bowes > Buy from Supplier > Office Products > Select the Labels > Add to Cart and check out.

| Ink&Toner       Postage Meter Supplies       Sealing Solutions       Office Products         Postage Meter Supplies       > Cartridges       > Cartridges       > Cartridges         > Connect+ Series Ink       > Mintenance Kits       > Postage Tape         Sealing Solutions       > Replacement Moistener Kits       > E-Z Seal® Solution         > Replacement Moistener Kits       > E-Z Seal® Solution       Select Model:         Please Select       ✓ | pitneyb   | owes þ                    |                                                                                                    |                                                                                                    |              | Search<br>Advanced Search        | $\bigcirc$ |
|----------------------------------------------------------------------------------------------------|-----------|---------------------------|----------------------------------------------------------------------------------------------------|----------------------------------------------------------------------------------------------------|--------------|----------------------------------|------------|
| <ul> <li>&gt; Carindges</li> <li>&gt; Connect+ Series Ink</li> <li>&gt; Maintenance Kits</li> <li>&gt; Postage Tape</li> <li>Select Printer Family:</li> <li>&gt; Replacement Moistener Kits</li> <li>&gt; E-Z Seal® Sealing Solution</li> <li>Office Products</li> <li>&gt; Labels &amp; Label Makers</li> </ul>                                                                                                    | h Ink&Ton | er Postage Meter Supplies | Sealing Solutions                                                                                                    | Office Products                                                                                                    | My Cart      |                                  |            |
|                                                                                                    |           |                           | <ul> <li>Connect+ Series Ink</li> <li>Maintenance Kits</li> <li>Postage Tape</li> <li>Sealing_Solutions</li> <li>Replacement Moistener Kits</li> <li>E-Z Seal® Sealing Solution</li> <li>Office Products</li> <li>Labels &amp; Label Makers</li> </ul> | Please Select     V       Select Printer Family:     Please Select       Please Select     V       Select Model:     Please Select       Please Select     V | There are no | price qty.<br>items in your cart | total      |

| pitney bow            | res þ                                                                   |                   |                  | Search<br><u>Advanced Search</u>                    | C     |
|-----------------------|-------------------------------------------------------------------------|-------------------|------------------|-----------------------------------------------------|-------|
| Ink&Toner             | Postage Meter Supplies                                                  | Sealing Solutions | Office Products  |                                                     |       |
| Labels & Lab          | oel Makers                                                              |                   |                  | My Cart                                             |       |
| No image<br>available | SendPro Postage Sheets; 5<br>sheets; 25 labels per sheet;<br>125 labels |                   | qty.<br>\$3.99 1 | items price qty.<br>There are no items in your cart | total |
|                       |                                                                         |                   |                  |                                                     |       |
|                       |                                                                         |                   |                  |                                                     |       |
|                       |                                                                         |                   |                  |                                                     | -     |

## Stamp Sheet Printer Alignment (Using Google Chrome – Recommended Browser)

When you are doing your test print, in the printer dialog box, click the **MORE SETTINGS** down arrow. In the **SCALE** section in image 2, select "**Default**". Put the test print page in and make sure the print lines up. Then hit **PRINT**.

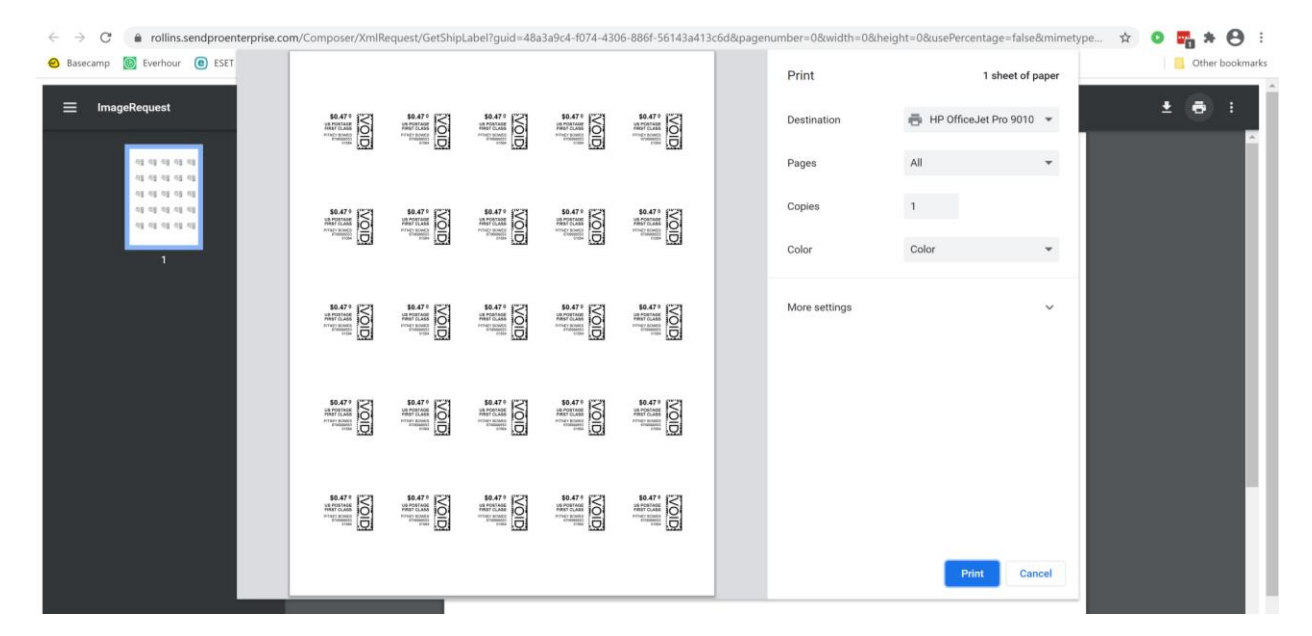

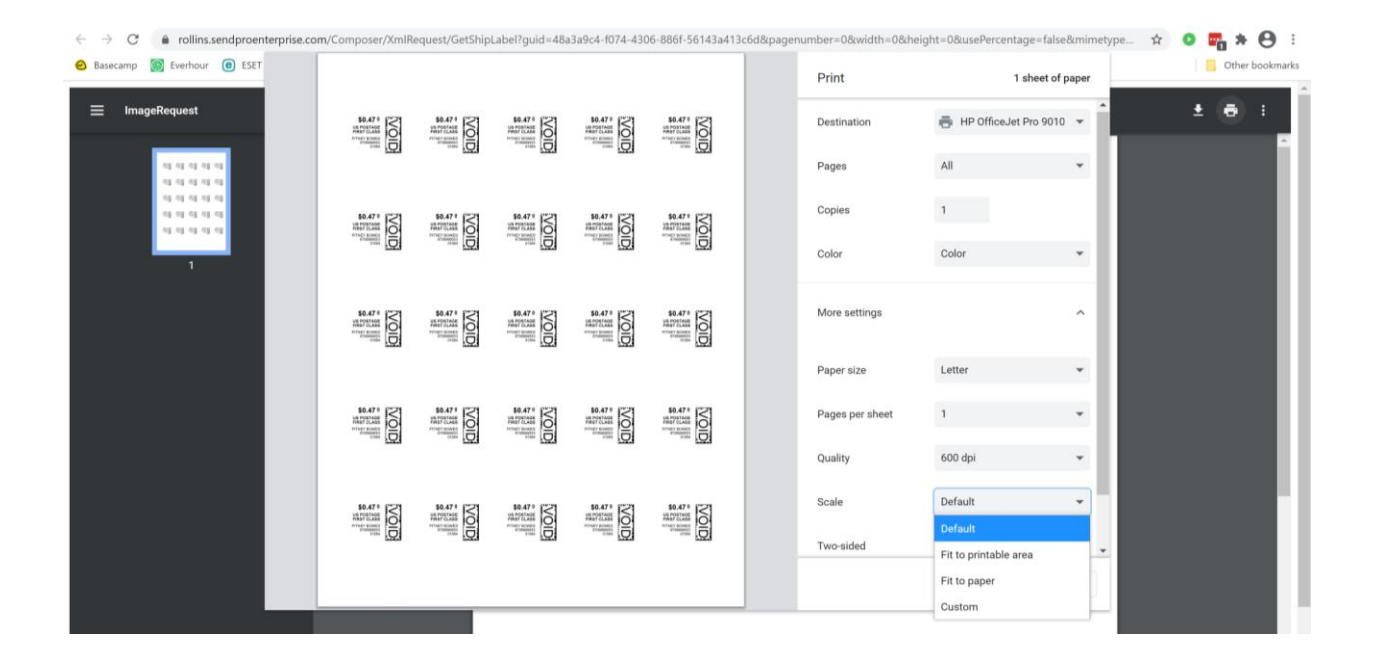

If you are having a difficult time controlling what print tray your printer feeds from, do the following: Right click on START and then go to SETTINGS>PRINTERS AND SCANNERS> Select your printer> MANAGE>PRINTER PROPERTIES>DEVICE SETTINGS>OUTPUT SETTINGS> Choose the tray you put paper in. Shipping a Package – If the "RATE" button is greyed out when you are shipping a package, please make sure all the red flagged required fields are completed. If not, it will not allow you to rate a package.

|                                           | Incomplet   | e                                               |               |       |             |                       |                |            |                |            |        |                    |
|-------------------------------------------|-------------|-------------------------------------------------|---------------|-------|-------------|-----------------------|----------------|------------|----------------|------------|--------|--------------------|
| SendPro <sup>®</sup> Enterprise           | required f  | ield.                                           | A Home        | Му Ар | ps I        | <b>Q</b><br>Favorites | Localiza       | l<br>ation | Settings       | ()<br>Help |        | <b>U</b><br>Logout |
| Ship To Ship From Bill To Importer of Red | cord 🗸      | Accounting and References Additional References |               |       |             |                       |                |            | Package Manage |            |        |                    |
| Single Recipient O Bulk List              |             | Cost Cente                                      | er Required * | Con   | ipany Code  | 9                     | Q              | ccount Co  | de             | Q          | 1      | / 1                |
| Attention *                               |             | Shipper Re                                      | ference       | Refe  | erence 1    |                       | R              | eference 2 |                |            | <      | >                  |
| Att Branch Manager ORKIN576               | د 🖪         |                                                 |               |       |             |                       |                |            |                |            |        | + 400              |
| Compan                                    |             |                                                 |               |       |             |                       |                |            |                |            |        | TRUD               |
| 1                                         |             | Package                                         | History       |       |             |                       |                |            |                |            | CL     | ONE                |
| Address *                                 |             | Wainha (lb)                                     |               | Dim   |             |                       |                | artan Cala | ation          |            |        |                    |
| 7034 CORPORATE DRIVE                      |             |                                                 | 07 WEI        |       | ensions (in | 1)<br>b               |                | arton Sele | ction          | ~          | CL     | .EAR               |
| Residential                               |             |                                                 |               |       | **          |                       |                |            |                | •          | LETE   |                    |
| City * State *                            |             | Delivery Confirmation Content Type              |               |       |             |                       |                | 50         |                |            |        |                    |
| INDIANAPOLIS INDIANA                      | ~           |                                                 |               | ×     |             |                       | ~              | SPEC       | AL SERVIC      | ES         |        |                    |
| Zip Country *                             |             | Shipping Notes Content Description              |               |       |             |                       |                | *          |                |            |        |                    |
| 46278 UNITED STATE                        | s 🗸         |                                                 |               |       |             |                       |                |            |                |            | R      | ATE                |
| VALIDATE                                  |             |                                                 |               |       |             |                       |                |            |                |            |        |                    |
| Phone *                                   |             |                                                 |               |       |             |                       |                |            |                |            |        |                    |
| 4048882586                                |             |                                                 |               |       |             |                       |                |            |                |            |        | -                  |
| Email                                     |             |                                                 |               |       |             |                       |                |            |                |            | ☆ Save | Favorite           |
| branch576@rollins.com                     |             |                                                 |               |       |             |                       |                |            |                |            | C Rese | t All              |
| Save as new address book entry            |             |                                                 |               |       |             |                       |                |            |                |            |        |                    |
| Request email notification when delivered |             |                                                 | Packages: 1   |       |             | Weigh                 | nt: 1 ib, 0 oz |            |                | Cost:      | USD    |                    |
| Quantity                                  | Part Number |                                                 | Description   |       | ¢           | Weight (lb)           |                | :          | Value (USI     | D)         | 4      | •                  |
|                                           |             | <                                               | 1/1           | >     |             |                       |                |            |                |            | + ADD  | ROW                |
|                                           |             |                                                 |               | 0     |             |                       |                |            |                |            |        |                    |

0